# DSM 辅助航线设计使用说明

在地面高差变化较大的山区、丘陵测区,建议采用 DSM 辅助航线设计,可以 避免因 DEM 数据获取误差引起的安全隐患,保证飞行安全。此航线设计方法适用 于 D200 变高飞行的应用场景。DSM 辅助航线设计流程可以简单归纳为 4 个步骤:

# 1. 获取略大于测区面积的正射影像

如下图所示,用户输入/导入测区范围之后,调整生成目标航线的同时会形成一个略大于测区范围的 DSM 预扫范围(红色线),单击【导出 DSM 预扫范围】, 形成一个名为"工程名-区块名 DSM Bandary.KML"的预扫范围文件:

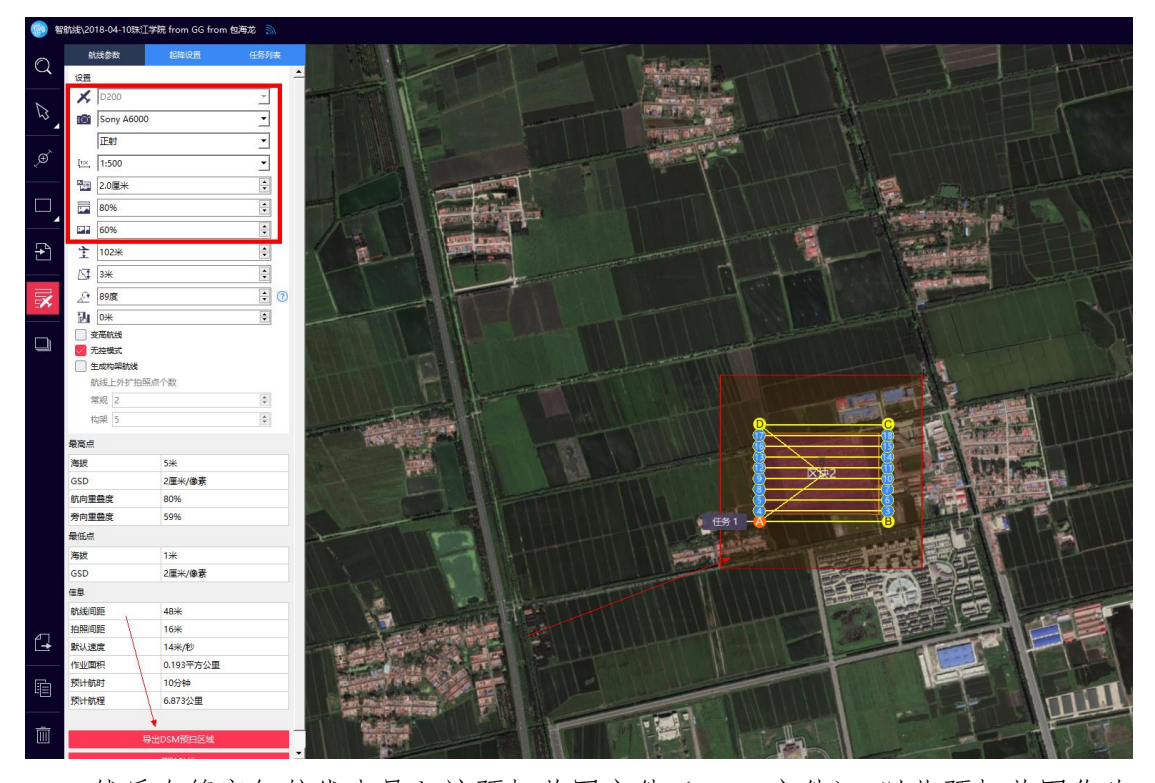

然后在管家智航线中导入该预扫范围文件(.KML 文件),以此预扫范围作为 测区,按照 10cm 左右的 GSD(最高不得高于 20cm, GSD 与快速 DSM 生成的效率 有关,若用户有要求做正射,也可以结合正射的分辨率需求获取影像数据)、重 叠度 80%\*60%规划正射航线,如下图所示:

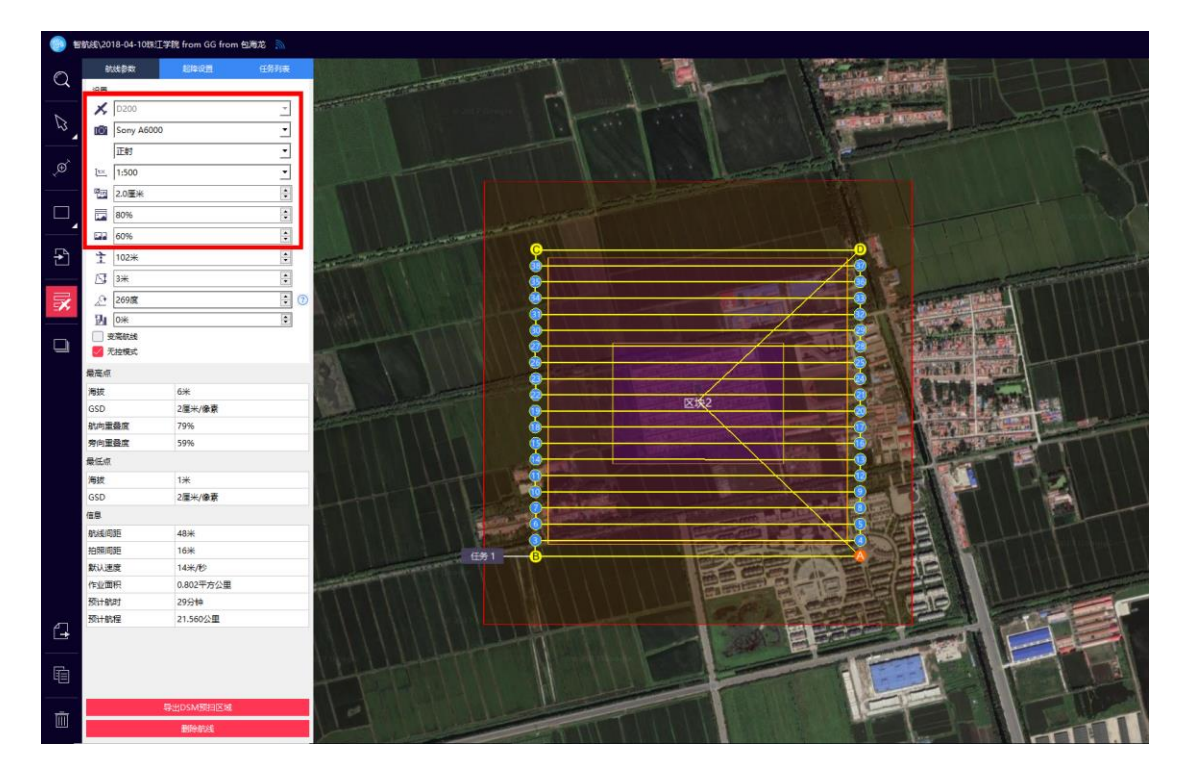

最后按照此航线获取预扫范围的正射影像(推荐架设基站,亦可以不假设基站,若架设有基站,则可在实际飞行时采用 RTK 模式飞行)。

# 2. 智拼图生成快速 DSM

在智拼图中,新建工程(过程详见《D200数据处理流程(20180713)》),导入影像和 POS 数据(机载 POS 或者差分 POS 均可以),设置工作路径,然后在【其他处理】中 点击【快速 DSM】(需要使用加密狗),如下图所示:

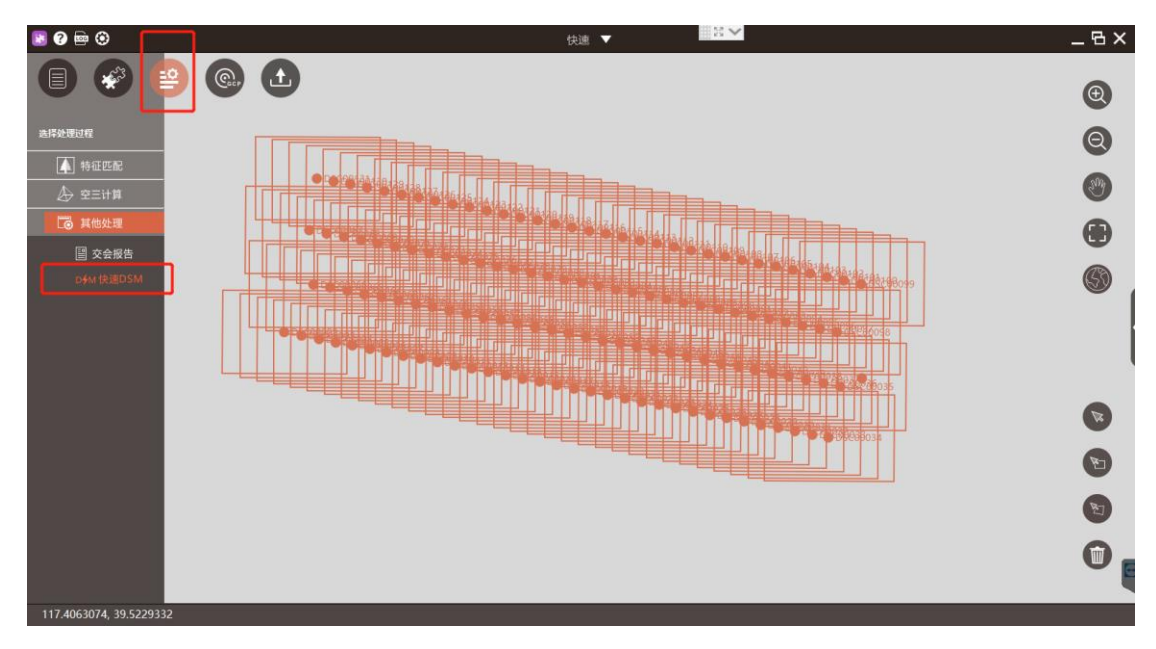

处理完之后即可在工作路径中找到名为"2=dsm-s\_海拔.tif (使用 Wibu 加密狗、金

属約)"或"2=dsm-f\_海拔.tif (使用蓝色加密狗、飞机钥匙)"的快速 DSM 文件,分辨率为 1m,如下图所示:

| 名称               | 修改日期            | 类型     | 大小       |
|------------------|-----------------|--------|----------|
| 🐌 0=workspace    | 2018/7/12 18:31 | 文件夹    |          |
| 1=3D_Points      | 2018/7/12 18:30 | 文件夹    |          |
| ■ 2=dsm-s_海拔.tfw | 2018/7/12 18:31 | TFW 文件 | 1 KB     |
| 🔜 2=dsm-s_海拔.tif | 2018/7/12 18:31 | TIF文件  | 3,153 KB |
| origin.bt        | 2018///12 18:00 | 又平又档   | 1 KB     |
|                  |                 |        |          |

#### 3. 快速 DSM 精度检核

为了保证 DSM 精度满足变高飞行安全需求,需要在测区内典型的地形上选择 一些地物点作为检查点进行 DSM 高程精度检核。精度检核可以在多种专业软件上 进行,此处,主要讲述两种快速 DSM 精度检核的方法:一种是基于无人机管家智 理图的 DEM 精度检核的方法,另一种是基于 Global Mapper 软件进行精度检核。 两种精度检核的方法只是使用的检查的工具不同而已,此处先讲述一下精度检核 之前的数据准备工作。

DSM 精度检核数据准备主要是为了保证数据在一个坐标系统下,只有一个坐标系统下的检核才是有效的,数据准备主要涉及两个方面,一个是 DSM 高程系统转换,另一个是检查点准备。

▶ DSM 高程系统转换

由于我公司地面基站采集的检查点的高程系统是椭球高,而在智拼图中生成的快速 DSM 的高程基准为海拔高,所以在进行精度检核之前需要先将 DSM 高程系统转换成椭球高,如下图所示,转换方法为点击【智理图】->【实用工具】-> 【高程基准转换】,设置需要转换高程基准的 DSM 的路径和保存路径,单击【确定】即可。

| <b>2</b> 0                | 智速図 ▼             | _ & ×    |
|---------------------------|-------------------|----------|
| 🧶 🚹                       |                   | 0        |
|                           |                   | e e      |
|                           |                   | <b>A</b> |
| ■ 图像批处理                   |                   | <b>S</b> |
| 💦 GPS处理                   |                   | (B)      |
| 图像处理                      |                   |          |
| A SHIE                    |                   |          |
| 记 DEM 精度检查                | 合行某意性物            | X        |
| — <mark>↓</mark> = DEM 提取 |                   |          |
| ▶ 直程基准结线                  | ● 報求局政而拔 ○ 海拔技報求局 |          |
| ■D 文件重命名<br>こと ぬいのわす      | 倍转换文件:            |          |
| W <sup>*</sup> RAW转TIF    | 编出文件:             |          |
| O OSGB#053C               |                   |          |
| •₽* POS转XML               |                   |          |
|                           | 利定                |          |
|                           |                   |          |
|                           |                   |          |
|                           |                   |          |
|                           |                   |          |
|                           |                   |          |
|                           |                   | Sec. 19  |
|                           |                   |          |
|                           |                   | <b>U</b> |
|                           |                   | 0        |
| ● 平铺显示                    |                   | U        |
| ✓ 显示POS点                  |                   |          |

特别强调: 智理图高程基准转换功能仅支持.tif 格式且有坐标系信息的数据。

▶ 检查点准备

快速 DSM 的精度检核所需的检查点宜选择在明显的地物上,便于辨识,避免选择在悬崖边、屋檐角等高程突变的地方,数量视测区面积大小确定,一般 1-2 个/平方公里即可。

两种精度检核方法(无人机管家/Global Mapper)的检查点的数据准备不同:

 若采用 Global Mapper 进行精度复核,只需要进行检查点数据格式进行 整理即可,数据格式只要 Global Mapper 支持用户可以根据自己的经验 进行数据整理,为方便无人机管家数据转换,推荐将检查点的坐标按照 无人机管家数据转换数据格式要求(IDLBH)整理形成.txt 文本格式, 如下图所示:

> 文件(E) 编辑(E) 格式(Q) 查看(V) 帮助(H) 1 105.1055179 24.94115242 760.39342

2) 若采用无人机管家进行精度检核,检查点的格式要求为 检查点文件格式:IDXYZ,所以需要将采集的检查点的坐标(WGS84 经纬度, 数据格式:IDLBH)转换为UTM平面坐标(ENU即东北高),转换步骤为:

点击【智理图】->【GPS 处理】->【坐标转换】,弹出"坐标转换"窗口,

如下图所示;

| 2 🕜                           | 智理图 ▼                                                                                                    | _ & ×                            |
|-------------------------------|----------------------------------------------------------------------------------------------------|----------------------------------|
|                               |                                                                                                    | ۲                                |
| 101 飞行检校                      |                                                                                                    | 0                                |
| 图像批处理                         |                                                                                                    | <b>e</b>                         |
|                               | J 1                                                                                                    | <b>(9)</b>                       |
| 图像处理                          | 坐所以換                                                                                                    |                                  |
| /◎ 实用工具                       | #点 文件 3 <b>( ( ) ( ) () () () () () () () () () () () () () () () () () () () () () () () () () () () () () () () () () () () () () () () () () () () () () () () () () () () () () () () () () () () () () () ()()()()()()()()()()()()()()()()()()()()()()()()()()()()()()()()()()()()()()()()()()()()()()()()()()()()()()()()()()()()()()()()()()()()()()()()()()()()()()()()()()()(</b> |                                  |
| R <sup>*</sup> Rt27转RINEX     |                                                                                                    | G                                |
| <ul> <li>RINEX完整性检</li> </ul> | NbA: C/Users/admin/Desktop/111.bxt                                                                                                    |                                  |
| 部合 GPS解算                      | the C// kerc/admin/Dexiston/2 bt                                                                                                    |                                  |
| ,>→ 坐标转换<br>=/ 参数计算           |                                                                                                    |                                  |
|                               | NETC DILH (O) LIGH                                                                                                    |                                  |
|                               | 文件権以協時: ID B L H/ID L B H                                                                                                    |                                  |
|                               | 正题(BUH->NBU)                                                                                                    |                                  |
|                               |                                                                                                    |                                  |
|                               |                                                                                                    |                                  |
|                               |                                                                                                    |                                  |
|                               |                                                                                                    |                                  |
|                               |                                                                                                    | E                                |
|                               |                                                                                                    | 8                                |
|                               |                                                                                                    | <b>(</b> )                       |
| ● 平铺显示<br>◆ 显示POS点            |                                                                                                    | 湖沽 WINDOWS<br>转到"设置"以激活 Windows。 |
| 10 0006010 0                  | 09.2400272                                                                                                    |                                  |

在"坐标转换"窗口单击选择【文件】,设置需要转换坐标的路径、保存路径和格式,然后单击选择【设置】,会弹出坐标转换参数设置窗口,如下图所示, 主要进行"椭球"和"投影"两个重要指标的设置,其中"目标椭球"设置为"WGS84"。

| 坐椅 | 转换    |             |      |      |      |        | × |
|----|-------|-------------|------|------|------|--------|---|
|    | 椭球    | 投影          | 椭球转换 | 平面转换 | 高程拟合 |        | - |
|    | 源椭球   | WGS 84      |      |      |      | ~      |   |
|    | a(米): | 6378137     |      |      |      |        |   |
|    | 1/f:  | 298.2572236 |      |      |      |        |   |
|    | 目标椭球  | WGS 84      |      |      |      | $\sim$ |   |
|    | a(米): | 6378137     |      |      |      |        |   |
|    | 1/f:  | 298.2572236 |      |      |      |        |   |
|    |       |             |      |      |      |        |   |
|    |       |             |      |      |      |        |   |
|    |       |             |      |      |      |        |   |
|    | 导入    | 导出          |      |      | 确定   | 取消     | ) |

单击【投影】后,会弹出投影信息设置窗口,如下图所示。

| 坐标转 | 换     |       |          |               |      |    | × |
|-----|-------|-------|----------|---------------|------|----|---|
|     | 椭球    | 投影    | 椭球转换     | 平面转换          | 高程拟合 |    |   |
|     | 投影方法  | 横轴墨卡托 |          |               |      | ~  |   |
|     | 中央子午线 | 名称    | 105:00:0 | 值<br>0.000000 |      |    |   |
|     | 北向加常数 |       | 0        |               |      |    |   |
|     | 东向加常数 |       | 500000   |               |      |    |   |
|     | 平均纬度  |       | 000:00:0 | 0.000000      |      |    |   |
|     | 尺度    |       | 0.9996   |               |      |    |   |
|     | 加带号   |       | False    |               | ~    |    |   |
|     |       |       |          |               |      |    |   |
|     | 导入    | 导出    |          |               | 确定   | 取消 | ] |

"投影方法"选择"横轴墨卡托","尺度"选择"0.9996",中央子午线可 以按照下述方法计算或者可以直接在下表中查询选择即可。

"WGS 1984"坐标系的墨卡托投影分度带(UTM ZONE)带数(N)可根据公式计算:

N= int (L 整数位/6) +31

中央子午线可以按照下式计算:

n=int (L/6) +1 中央子午线: L=6n-3

举例说明如下:

江西省南昌新建县某调查单位经度范围 115°35′20″——115°36′00″, 带数 N=115/6+31=50,所以在选择 UTM 投影的时候就选择 50N,即 WGS 1984 UTM ZONE 50N。而 n=int (115/6) +1=20,中央子午线 L=6\*20-3=117。

| 带号 | 中央子午线 | 经度范围       |
|----|-------|------------|
| 43 | 75 E  | 72 E -78 E |
| 44 | 81 E  | 78 E -84 E |
| 45 | 87 E  | 84 E -90 E |

按上述方法计算形成带号和中央子午线以及经度范围的对应表如下:

| 46 | 93 E  | 90 E -96 E   |
|----|-------|--------------|
| 47 | 99 E  | 96 E -102 E  |
| 48 | 105 E | 102 E -108 E |
| 49 | 111 E | 108 E -114 E |
| 50 | 117 E | 114 E -120 E |
| 51 | 123 E | 120 E -126 E |
| 52 | 129 E | 126 E -132 E |
| 53 | 135 E | 132 E -138 E |

如下图所示,完成投影设置之后,单击【确定】,然后单击坐标转换窗口中的【正算(BLH->NEU)】,完成坐标转换弹框提示转换成功,单击【确定】即可。

| 坐标转换 | ð.        |                   | ×  |
|------|-----------|-------------------|----|
| _    | 单点        | <u>文件</u><br>提示 X | 设置 |
| :    | 输入: C:/U: | ● 转换成功!           |    |
| ÷    | 输出: C:/U  |                   |    |
| ;    | 格式: 🔵 B   | 确定                |    |
| :    | 文件格式说明:   | ID B L H/ID L B H |    |
|      |           | 正算(BLH->NEU)      |    |
|      |           |                   |    |
|      |           |                   |    |

转换结果如下图所示:(注意X、Y的顺序,一般情况下6位的为X,7位的为Y)

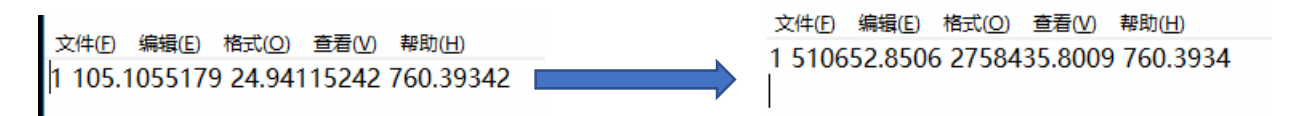

# 3.1. 基于无人机管家智理图的 DSM 精度检核

基于无人机管家智理图的 DSM 精度检核方法如下:

单击【智理图】->【实用工具】->【DEM 精度检查】,弹出如下图所示的 DEM

精度检查对话框。

| DEM精度检查 | 5                     |              |                | 0.44.00000440 | 样式 🗙 |
|---------|-----------------------|--------------|----------------|---------------|------|
| DEM文件:  | C:/Users/admin/Deskto | p/变高航线培训/数据  | /2=dsm-s_海拔_椭球 | .tif          |      |
| 检查点文件:  | C:/Users/admin/Deskt  | op/变高航线培训/数据 | 居/UTM.txt      |               |      |
| 检查点文件格  | 式:ID X Y Z            |              |                |               |      |
| ID      | x                     | Y            | Z              | DZ            | 清空   |
| 1       | 510652.851            | 2758435.801  | 760.393        | 8.680         | 保存   |
|         |                       |              |                |               |      |
|         |                       |              |                |               |      |
|         |                       |              |                |               |      |
|         |                       |              |                |               | ļ    |
|         |                       |              |                |               |      |
|         |                       |              |                |               |      |
|         |                       |              |                |               |      |
|         |                       |              |                |               |      |
| <       |                       |              |                | >             | 运行   |
|         |                       |              |                |               |      |

设置DEM路径、检查点文件路径(注意检查点文件格式 检查点文件格式 DXYZ) 然后单击【运行】,检查DZ列,检查点的精度优于10米时认为此DSM 满足精度 要求。

# 3.2. 基于 Global Mapper 软件进行精度检核

将准备好的检查点坐标文件和 DSM 文件采用拖拽的形式分别拖进 Global Mapper 软件中,其中 DSM 直接在软件中显示,检查点会弹框,如下图所示:

Generic ASCII Text File Import Options (天生桥检查点.TXT)

| Import Type<br>Point Only (All Features are Points)<br>Point, Line, and Area Features<br>Area Only (All Features are Polygons / TINs)<br>Elevation Grid from 3D Point Data<br>Lidar Point Cloud (3D Points + Optional Intensity/Color) | Coordinate Delimiter       OK         Select the characters that are used to separate the coordinates in a coordinate line from the file. Select the Auto-Detect option if you are not sure.       Cancel |
|----------------------------------------------------------------------------------------------------|----------------------------------------------------------------------------------------------------|
| Coordinate Order: X / Easting / Longitude Coordinate First 🗸 🗸                                                                                                    | Feature Classification                                                                                                    |
| Coordinate Format: Default (Decimal or Separated)                                                                                                    | Assign Loaded Area Features the Classification.                                                                                                    |
| Coordinate Layout                                                                                                    | Assign Loaded Line Features the Classification:                                                                                                    |
| Fields to Skip at Start of Line: 1                                                                                                    | Unclassified Line Feature                                                                                                    |
| Rows to Skip at Start of File:                                                                                                    | Assign Loaded Point Features the Classification:                                                                                                    |
| Coordinate Pairs Per Line:                                                                                                    | Unknown Point Feature                                                                                                    |
|                                                                                                    | Assign Loaded Lidar Samples the Classification:                                                                                                    |
| Coordinate Line Prefix                                                                                                    | 0 - Created, never classified 💦 🗸 🗸                                                                                                    |
| None. Loordinates appear immediately at the start of any<br>lines in the text file that they appear in.                                                                                                    | ☐ Include attributes from lines with coordinate data                                                                                                    |
| All coordinate lines begin with the text string specified below.                                                                                                    | Column headers in first row of file (points/WKT only)                                                                                                    |
| <ul> <li>For example, some ASCII formats may begin a coordinate line<br/>with XY</li> </ul>                                                                                                    | Treat 3rd coordinate value as elevation. No Data = -999999                                                                                                    |
|                                                                                                    | Break Line/Area Features on Change in Field 3                                                                                                    |
|                                                                                                    | Break Field is Pen Up/Down (0/1)                                                                                                    |
| Select Coordinate Offset/Scale                                                                                                    | Create Areas from Closed Lines                                                                                                    |
| Use Selected Options for All ASCII Files                                                                                                    |                                                                                                    |

 $\times$ 

确认上述 3 个位置的参数设置没有问题,单击【OK】,弹框设置坐标系统参

数,如下图所示:

|                                                | jection for POS.txt   |                  | ×         |  |
|------------------------------------------------|-----------------------|------------------|-----------|--|
| Projection                                     |                       |                  |           |  |
| Projection:                                    |                       |                  |           |  |
| Geographi                                      | c (Latitude/Longitude | )                | ~         |  |
|                                                | Load From File        | Save To File     |           |  |
|                                                | Init From EPSG via    | GeoCalc Online   |           |  |
| Zone:                                          |                       |                  |           |  |
| Datum:                                         |                       |                  |           |  |
| WGS84                                          |                       | ~ Ad             | d Datum   |  |
| Planar Units                                   | 5:                    | Elevation Units: |           |  |
| ARC DEGREES ~ METERS ~                         |                       |                  |           |  |
| AKC DEGR                                       | EES ~                 | METERS           | ~         |  |
| Parameters                                     | EES ~                 | METERS           | ~         |  |
| Parameters<br>Attribute                        | EES ~                 | METERS           | alue      |  |
| ARC DEGR<br>Parameters<br>Attribute<br>CENTRAL | EES ~                 | METERS           | alue<br>0 |  |
| ARC DEGR<br>Parameters<br>Attribute<br>CENTRAL | EES ~                 | METERS<br>V      | alue<br>0 |  |
| ARC DEGR<br>Parameters<br>Attribute<br>CENTRAL | EES ~                 | METERS<br>V      | alue<br>O |  |

确认上图中 3 个位置的设置没有问题,单击【确定】即可将检查点和 DSM 导入进软件中,如下图所示:

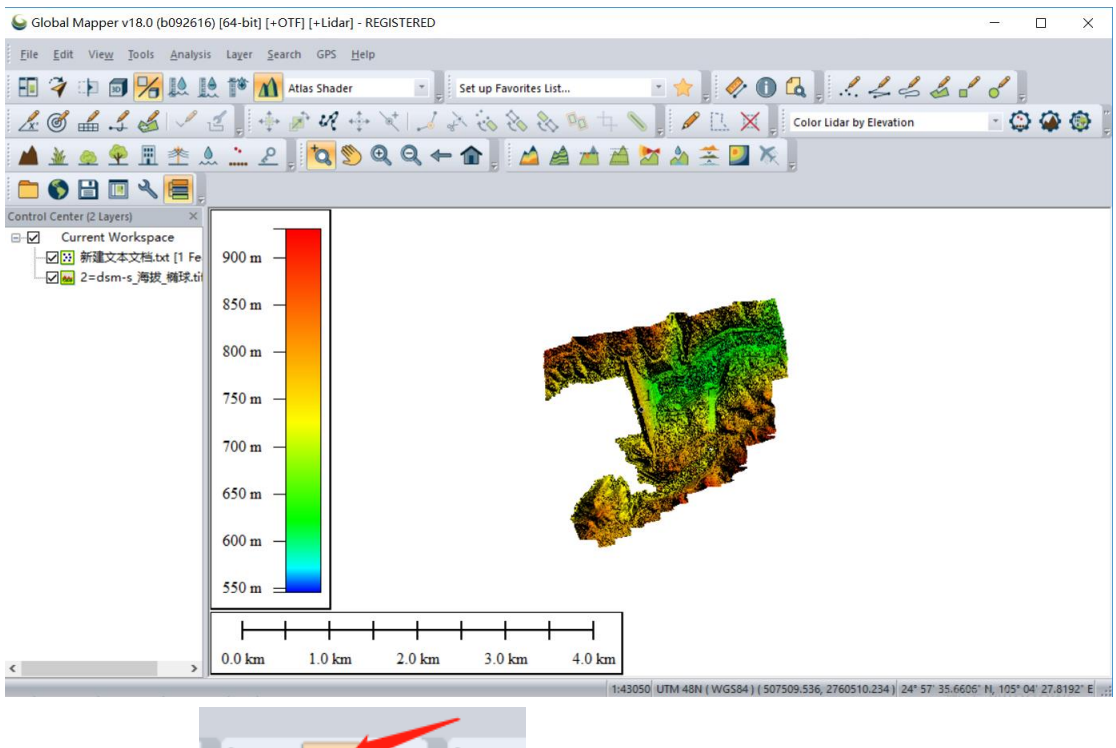

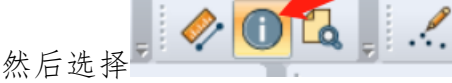

将鼠标放在检查点上面,在左下角即可 加下图形:一:

看到检查点与DSM上的该处的高程值,如下图所示:

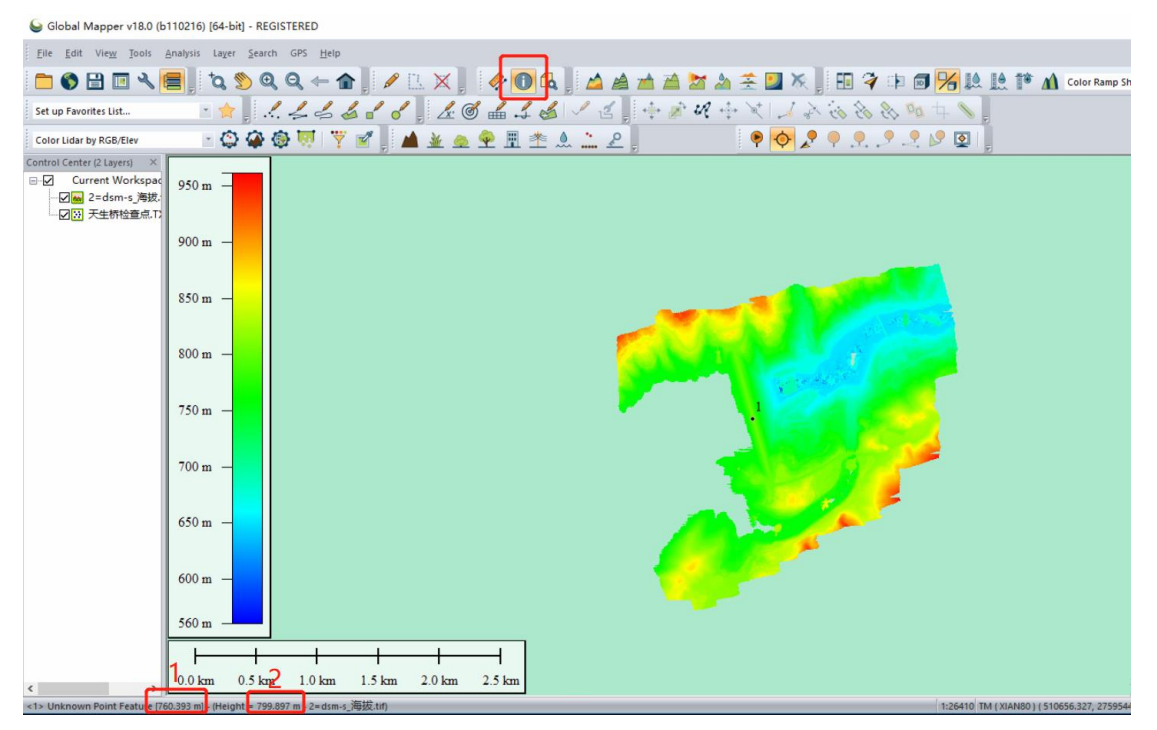

如上图所示,1为检查点海拔,2为DSM的此点所在位置的海拔高,将两者 对比相差小于10米认为复核精度要求。

# 4. 快速 DSM 导入智航线辅助航线设计

需要强调一点:智航线中进行航线设计时导入的DSM的高程基准必须为海拔。 如下图所示,在智航线中单击【导入】按钮导入快速 DSM,文件类型为 "Elevation File (\*.tif)".

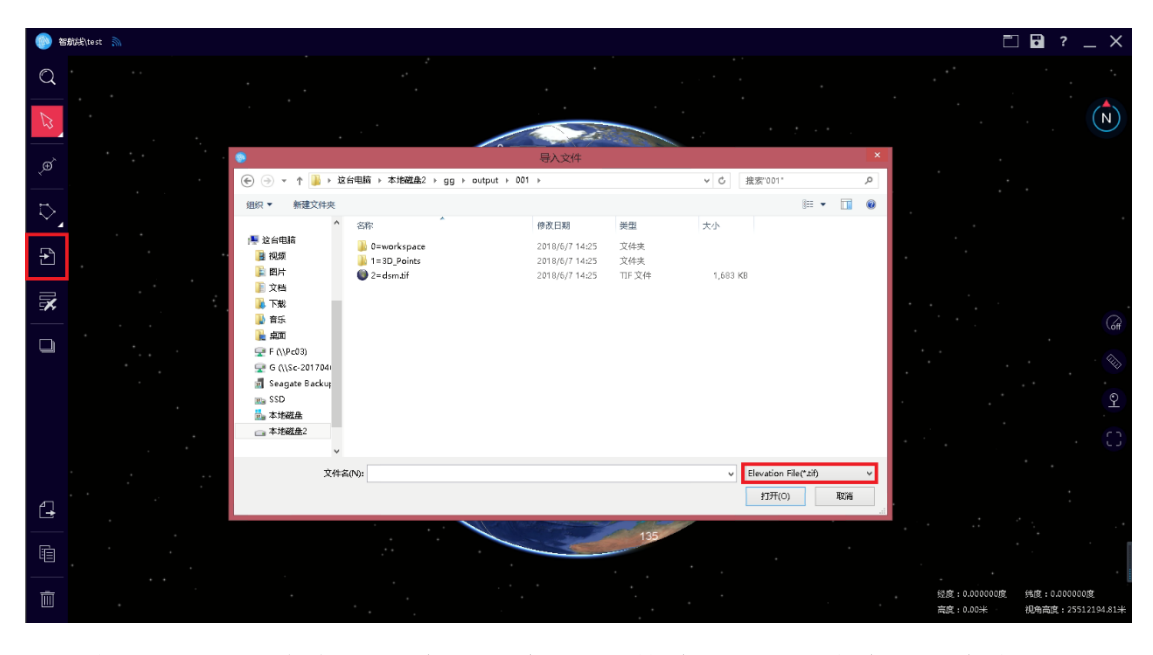

如下图所示,根据测区范围和刚导入的快速 DSM 实现变高航线生成。

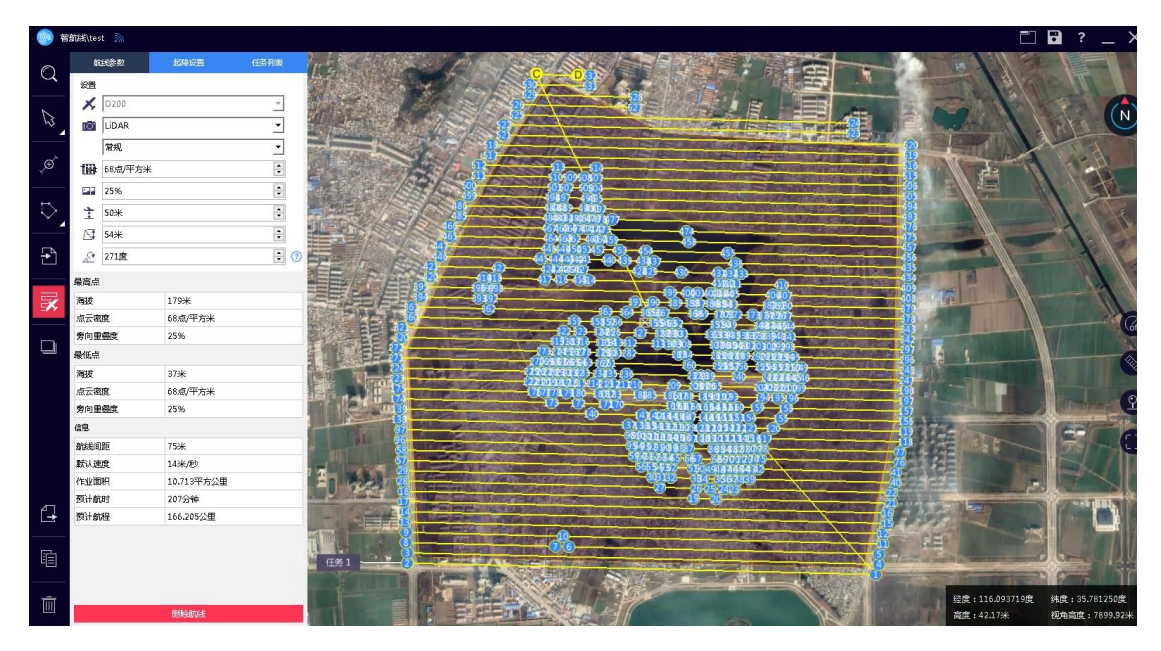